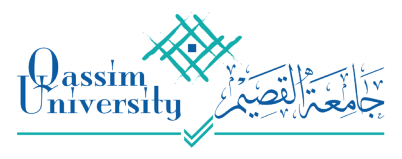

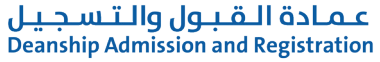

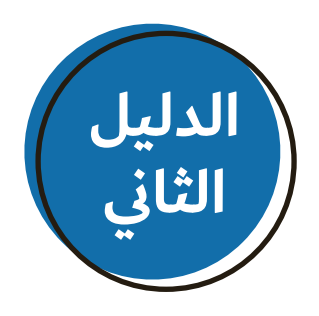

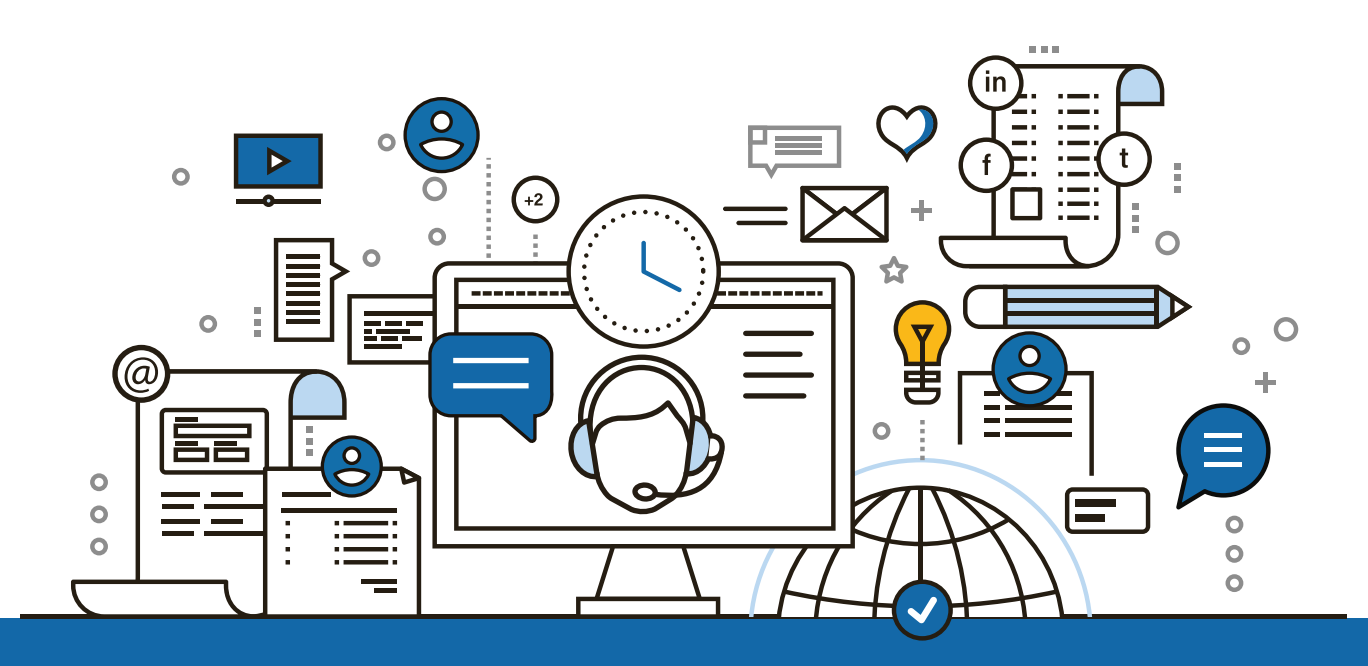

## **الدليل الإرشادي** لخدمة التواصل في الإرشاد الأكاديمي

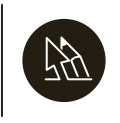

وكالة الإرشاد الأكاديمي في عمادة القبول والتسجيل

2020

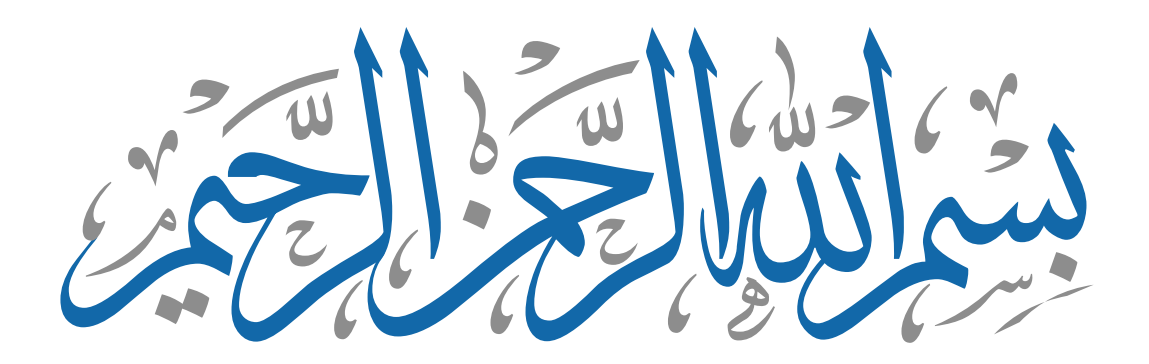

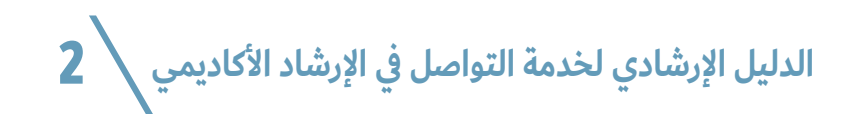

المحتويات

| 04 المقدمة                                 | " |
|--------------------------------------------|---|
| طرق التواصل<br>في الإرشاد الأكاديمي        |   |
| تواصل المرشد<br>06 الأكاديمي مع طلابه      |   |
| آلية تواصل المرشد<br>07 الأكاديمي مع طلابه |   |
| تواصل الطالب مع<br>09 مرشده الأكاديمي      | e |
| تواصل أستاذ المادة<br>11 مع طلاب الشعبة    | e |

المقدمة

إنطلاقًا من أهمية التطوير وإستخدام أحدث ما وصلت إليه الخدمات الإلكترونية ولرفع كفاءة وفعالية الإرشاد الأكاديمي في جامعة القصيم، تسعى عمادة القبول والتسجيل ممثلة بوكالة الإرشاد الأكاديمي جاهده أن تقدم لكم هذا الدليل الإرشادي الذي يهدف من خلاله إلى إيضاح خدمة تواصل في الإرشاد الأكاديمي.

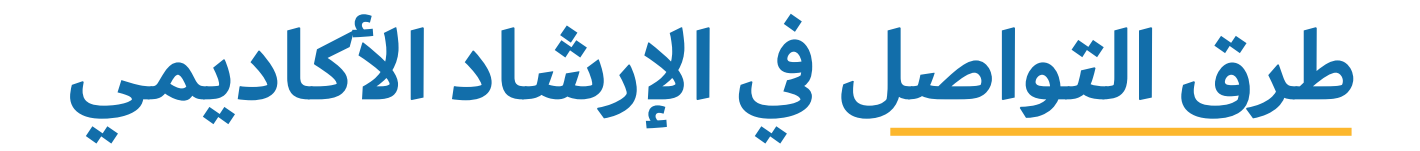

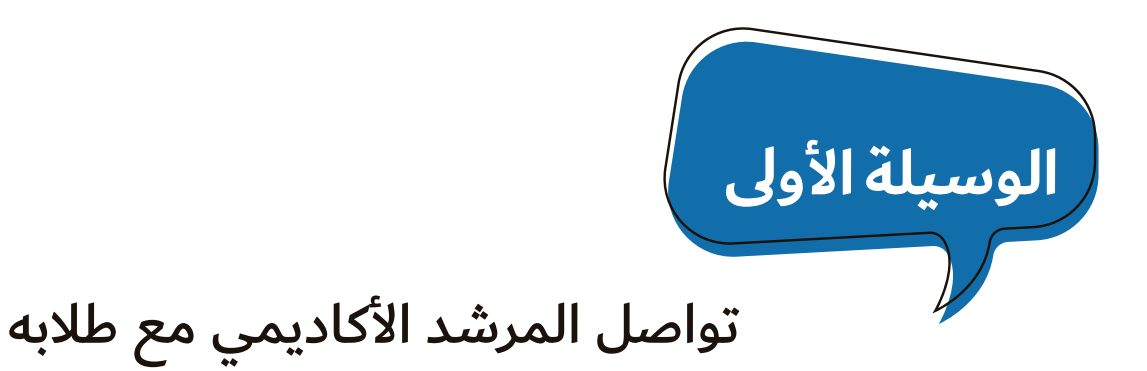

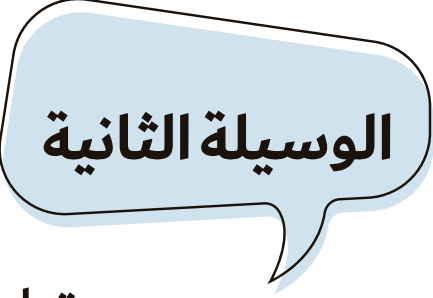

تواصل الطالب مع مرشده الأكاديمي

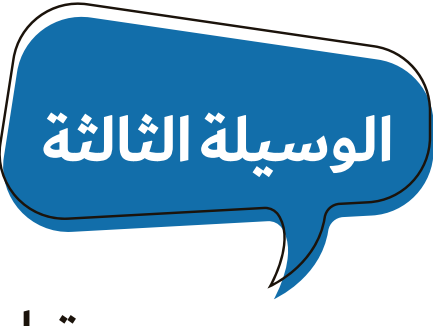

تواصل أستاذ المادة مع طلاب الشعبة

## تواصل المرشد الأكاديمي مع طلابه

تمكن هذه الخدمة المرشد الأكاديمي من التواصل مع الطلبة المرتبطين به من خلال إحدى الوسائل التالية:

رسائل على بوابة الطالب [Ad] (شريط إعلاني يظهر في صفحة الطالب)

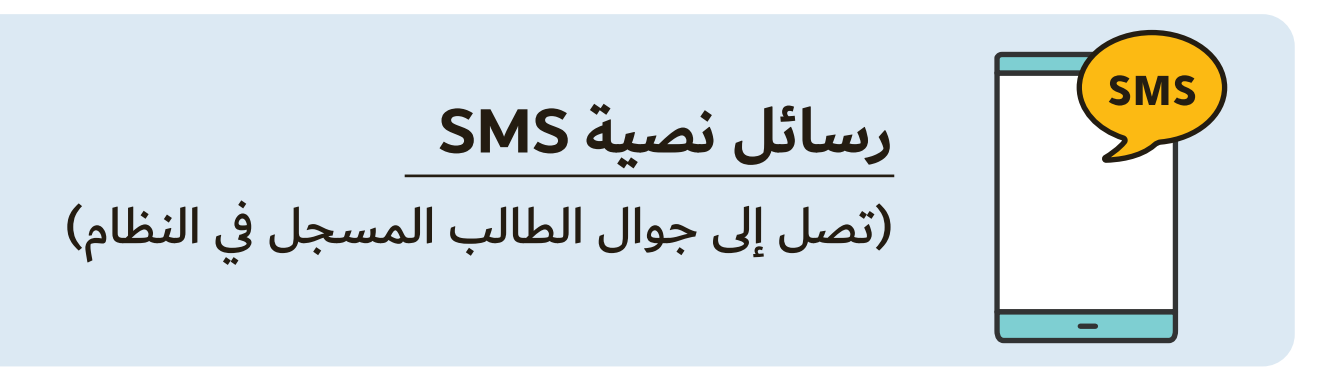

**رسالة بريد إلكتروني** (تصل الى بريد الطالب المسجل في النظام)

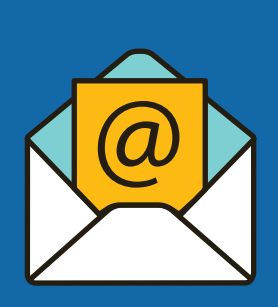

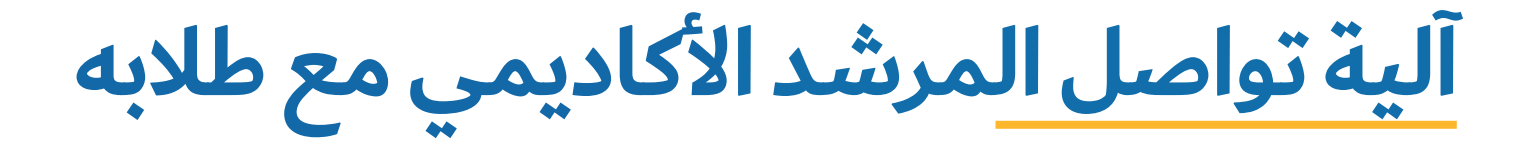

يستطيع المرشد التواصل مع أحد طلابه من خلال الوسائل السابقة بعد دخوله إلى صفحته على بوابة النظام الأكاديمي وفقًا للخطوات التالية:

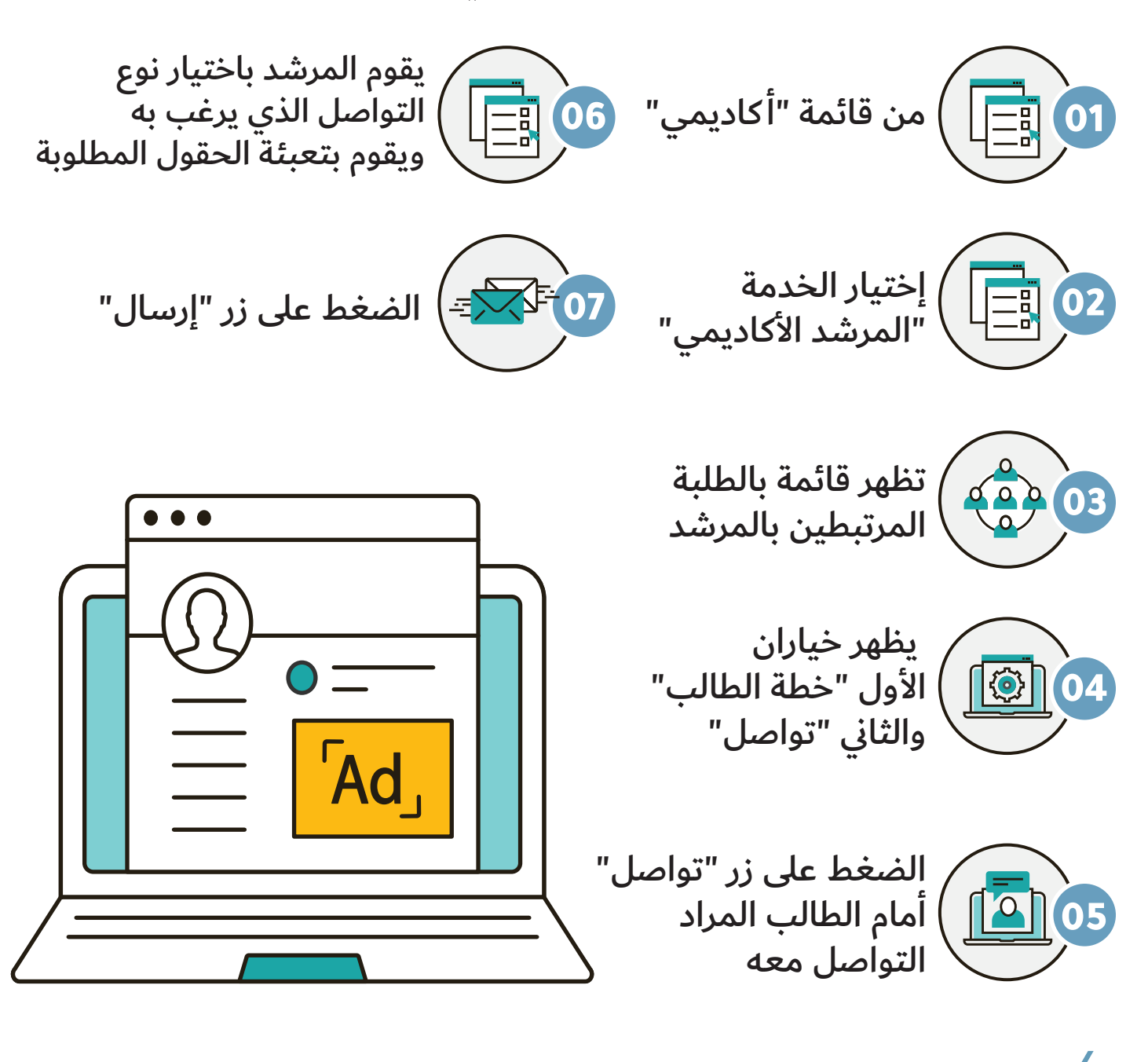

|                                  | تواصل              |
|----------------------------------|--------------------|
| اسم الطالب :                     | رقم الطالب :       |
| على البوابة                      | الرسائل الددارية : |
|                                  | العنوان *          |
|                                  |                    |
|                                  |                    |
|                                  | المحتوى *          |
|                                  |                    |
| ارسال                            |                    |
|                                  |                    |
|                                  | الرسائل القصيرة    |
|                                  |                    |
|                                  |                    |
|                                  | المحتوى *          |
|                                  |                    |
| عدد الحروف المتبيقة للددخال (70) |                    |
| ارسال                            |                    |
|                                  | انسال بند الکثرة   |
|                                  | العنوان*           |
|                                  |                    |
|                                  |                    |
|                                  | المحتوى*           |
|                                  |                    |
|                                  |                    |
|                                  |                    |
| رجوع                             |                    |

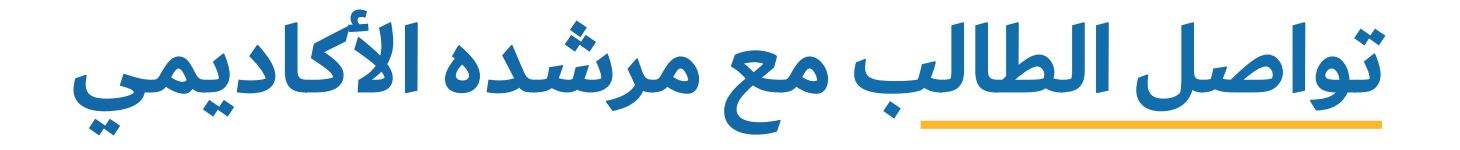

تمكن هذه الخدمة الطالب من التواصل مع المرشد الأكاديمي للطالب وأساتذة الشعب المسجلة للطالب في الفصل الدراسي الحالي الفعّال من خلال إرسال بريد إلكتروني. وتتم عملية إرسال البريد بعد دخول الطالب إلى صفحته على بوابة النظام الأكاديمي وفقا للخطوات التالية:

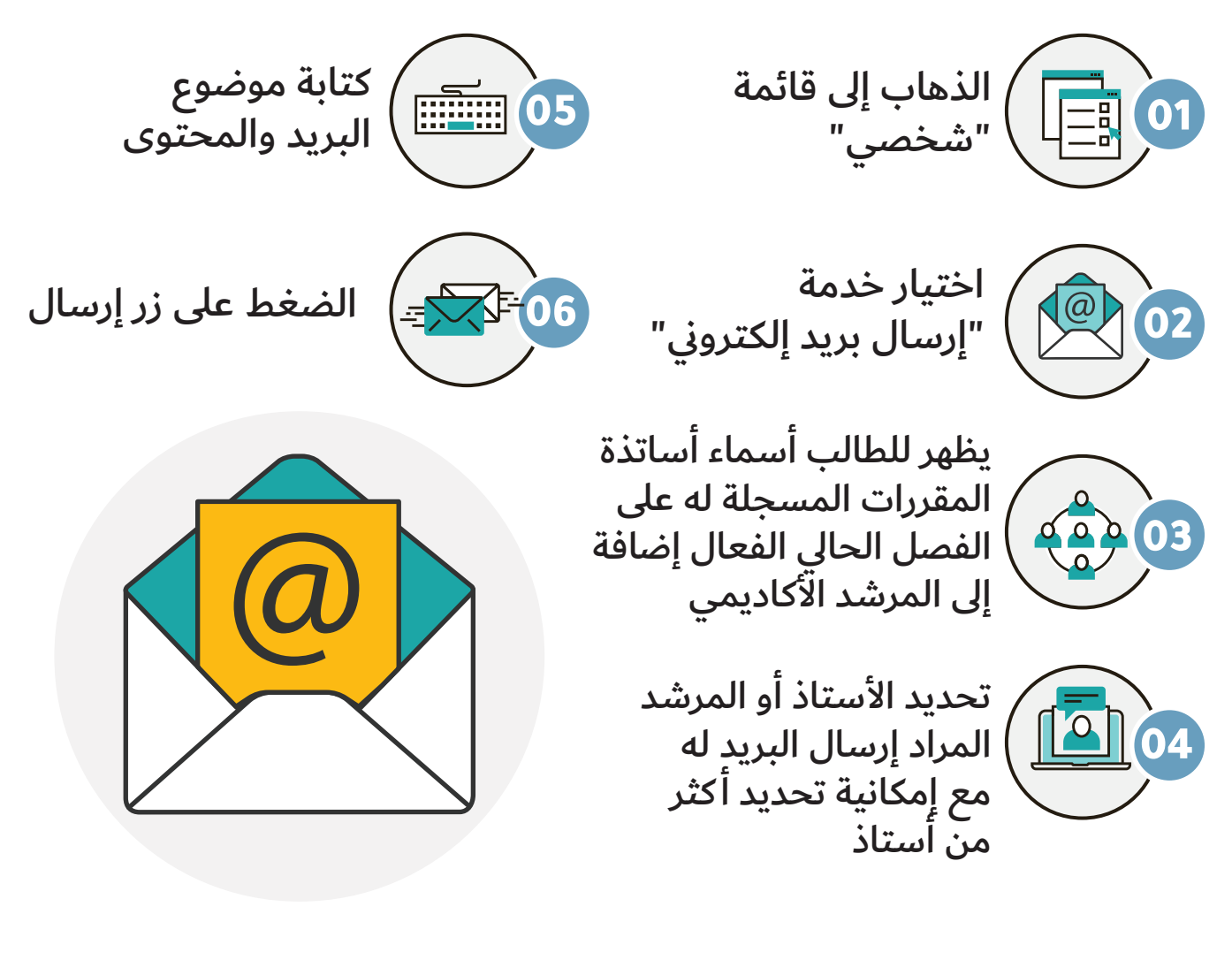

9

| خروج 🕂                                                              |                                                                                                    | ( الفصل الثول 41/42 🔚 )                     |
|---------------------------------------------------------------------|----------------------------------------------------------------------------------------------------|---------------------------------------------|
| الدسم بالدنجليزية :<br>المقر : المقر الرئيس طلاب<br>القسم : الشريعة | : ب<br>: ب                                                                                                    | التسجيل الإلكتروني + رقم الطال<br>رقم الطال |
| الوضع العام : فعال<br>ا                                             | ن المدني :<br>                                                                                                    | تشخصي — رقم السج<br>المواجرات الشخصية       |
|                                                                     | يد الكتروني                                                                                                    | تفيير كلمة السر إرسال بر                    |
| المرشدين                                                            | ن                                                                                                    | تحميل الصورة الشخصية                        |
| 🛽 فيصل سعود جعفر الحربي                                             | مد أحمد الفارس                                                                                                    | الفياب                                      |
|                                                                     | يا ابراهيم حماد                                                                                                    | العقوبات                                    |
|                                                                     |                                                                                                    | المكافآت                                    |
|                                                                     |                                                                                                    | السلف و الإعانات                            |
|                                                                     | اجراء عملية جراحية                                                                                                  | إرسال بريد إلكتروني                         |
|                                                                     | ى<br>أود إعلام سعادتكم أنه سيتم إجراء عملية جراحية لي يوم الاثنين<br>حدث سأضطر التفس عن حراضية تابخ الإسرائم المريق | رأي الطالب * المحتو                         |
|                                                                     | ليت سالمليز للميب عن سالمرة باريم الإسلام العريق                                                                    | التعاريف والدصدارات الطلابية                |
|                                                                     |                                                                                                    | أكاديمي +                                   |
|                                                                     |                                                                                                    | الطلبات +                                   |
| إسال                                                                |                                                                                                    | نظام إدارة السفر 🗕 🕂                        |
|                                                                     |                                                                                                    | ]                                           |

## تواصل أستاذ المادة مع طلاب الشعبة

تمكن هذه الخدمة الأستاذ من التواصل مع طلبة الشعب التي يدرسها في الفصل الدراسي الحالي الفعّال من خلال إرسال بريد إلكتروني. وتتم عملية إرسال البريد بعد دخول الأستاذ إلى صفحته على بوابة النظام الأكاديمي وفقًا للخطوات التالية:

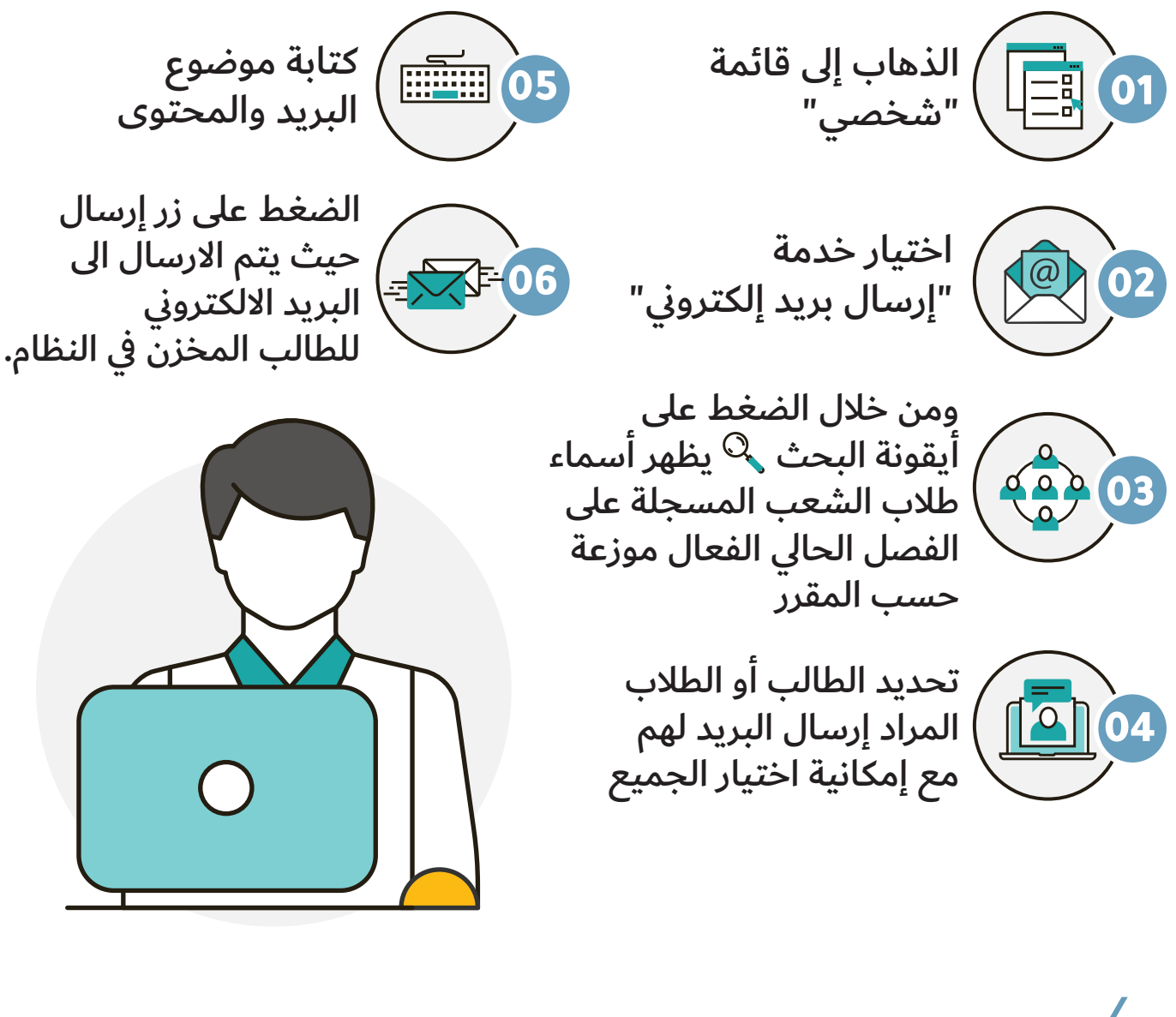

| خروج <del>C</del>                                |                                                                       |   | ( الفصل الأول 41/42 ) |
|--------------------------------------------------|-----------------------------------------------------------------------|---|-----------------------|
|                                                  |                                                                       |   |                       |
| الكلية : التربية<br>القسم : المناهج وطرق التدريس | اسم المحاضر :<br>رقم المحاضر :                                        | - | شخصي                  |
|                                                  | اسال بند الکثيرین                                                     |   | معلومات المحاضر       |
|                                                  | السان بحد السندية                                                     |   | تغيير كلمة السر       |
|                                                  | "إلى المكانك ادخال اكثر من عنوان الكتروني واحد عن طريق فصل العناوين ب |   | إرسال بريد إلكتروني   |
|                                                  | "الموضوع                                                              |   | رأي المحاضر           |
|                                                  | " المحتوى                                                             |   | تحميل الصورة الشخصية  |
|                                                  |                                                                       | + | أكاديمي               |
|                                                  |                                                                       | + | اداري                 |
|                                                  |                                                                       | + | الدعتمادات الدكاديمية |
| ارسال                                            |                                                                       | + | الخدمات الذاتية       |
| (reg                                             |                                                                       |   |                       |

|       | : التربية                                                                                                    | الكلية               | :                                                 | اسم المحاضر         |
|-------|----------------------------------------------------------------------------------------------------|----------------------|---------------------------------------------------|---------------------|
|       | :   المناهج وطرق التدريس                                                                                                    | القسم                | :                                                 | رقم المحاضر         |
|       | اسماء الطلاب                                                                                                    |                      | ų                                                 | إرسال بريد إلكترونر |
|       | 🗍 اختيار الجميع                                                                                                    | ن فصل العناوين ب (;) | بامكانك ادخال اكثر من عنوان الكتروني واحد عن طريق | *الی                |
|       |                                                                                                    |                      |                                                   | *الموضوع            |
|       | <ul> <li>PSY 312 - 1978 - البحث التربوي -</li> <li>إسل يوسف</li> <li>إسام منور</li> <li>تركي عبدالله</li> <li>خالد فزاي</li> <li>خالد محمد</li> <li>خلف عيسی</li> <li>سعد خالد</li> </ul> |                      |                                                   | * المحتوى           |
| إضافة | 🗏 سعود عبدالله                                                                                                    | إرسال                |                                                   |                     |

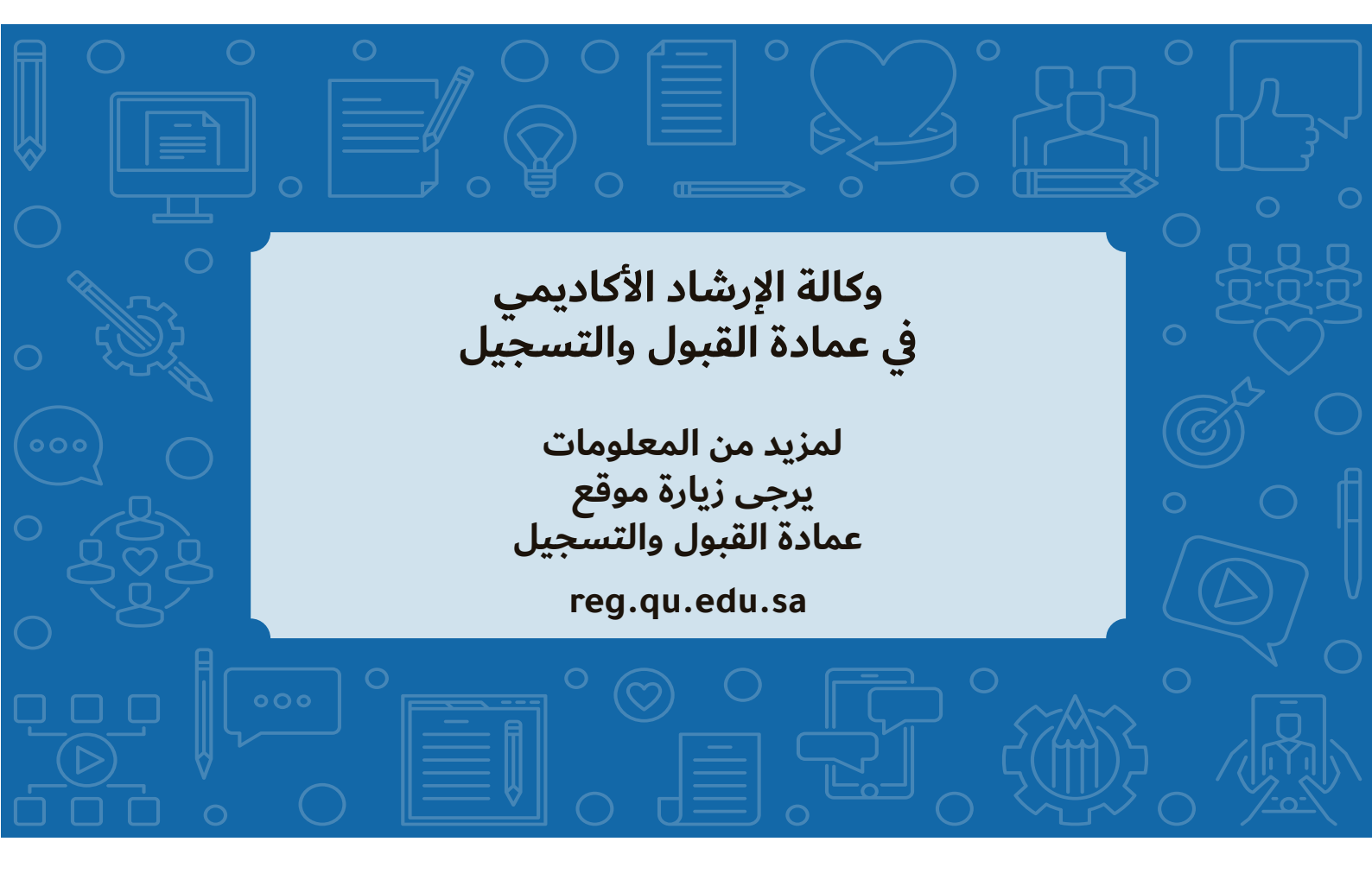